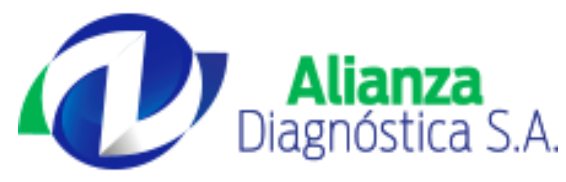

## CONSULTA DE RESULTADOS EN LÌNEA

1. Ingrese a nuestro sitio web con la siguiente dirección <u>www.alianzadiagnostica.com</u>

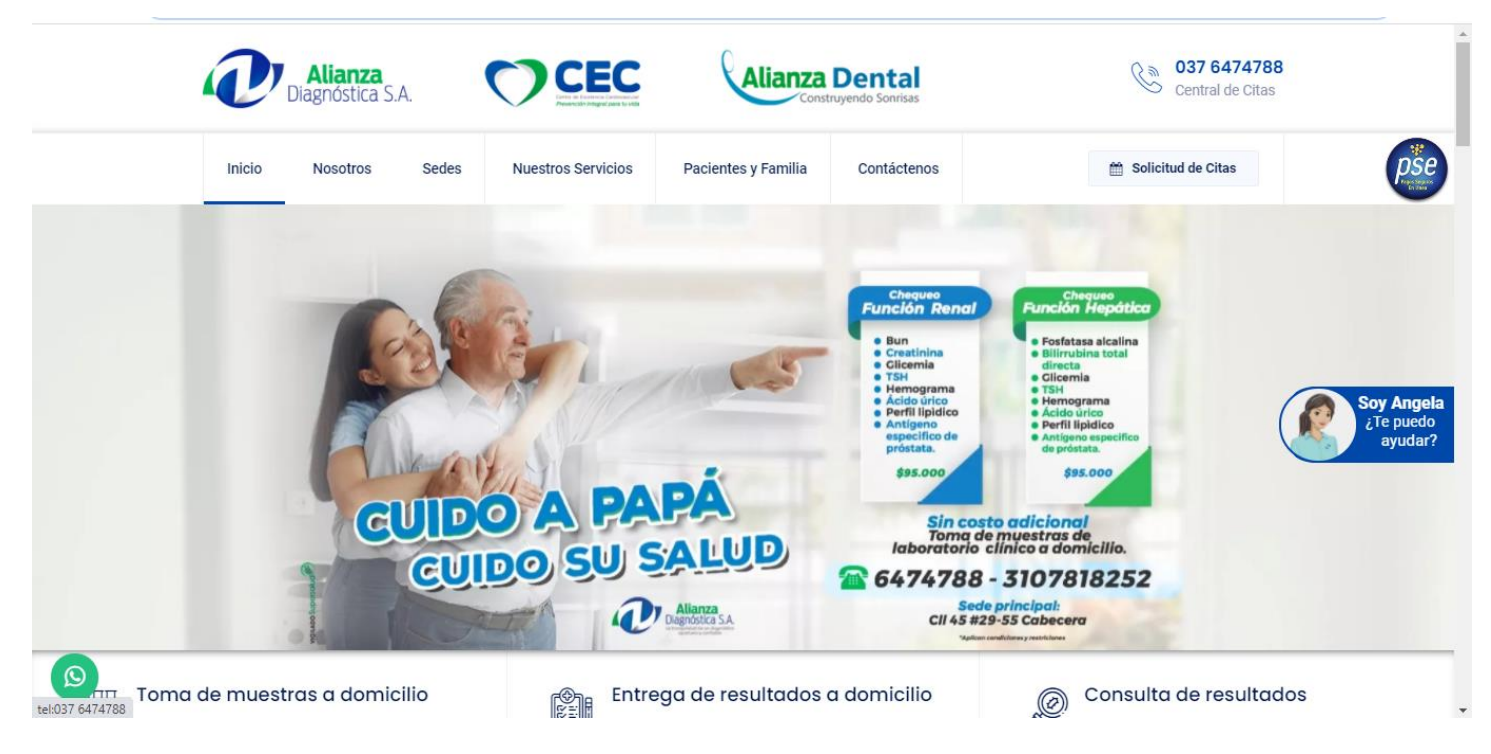

- 2. En nuestro sitio Web existen dos vínculos que lo remiten a la consulta de resultados en línea.
  - 2.1 Un vínculo ubicado en la opción de Pacientes Y Familia

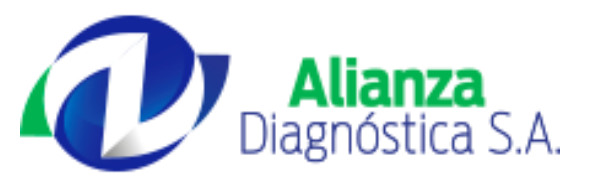

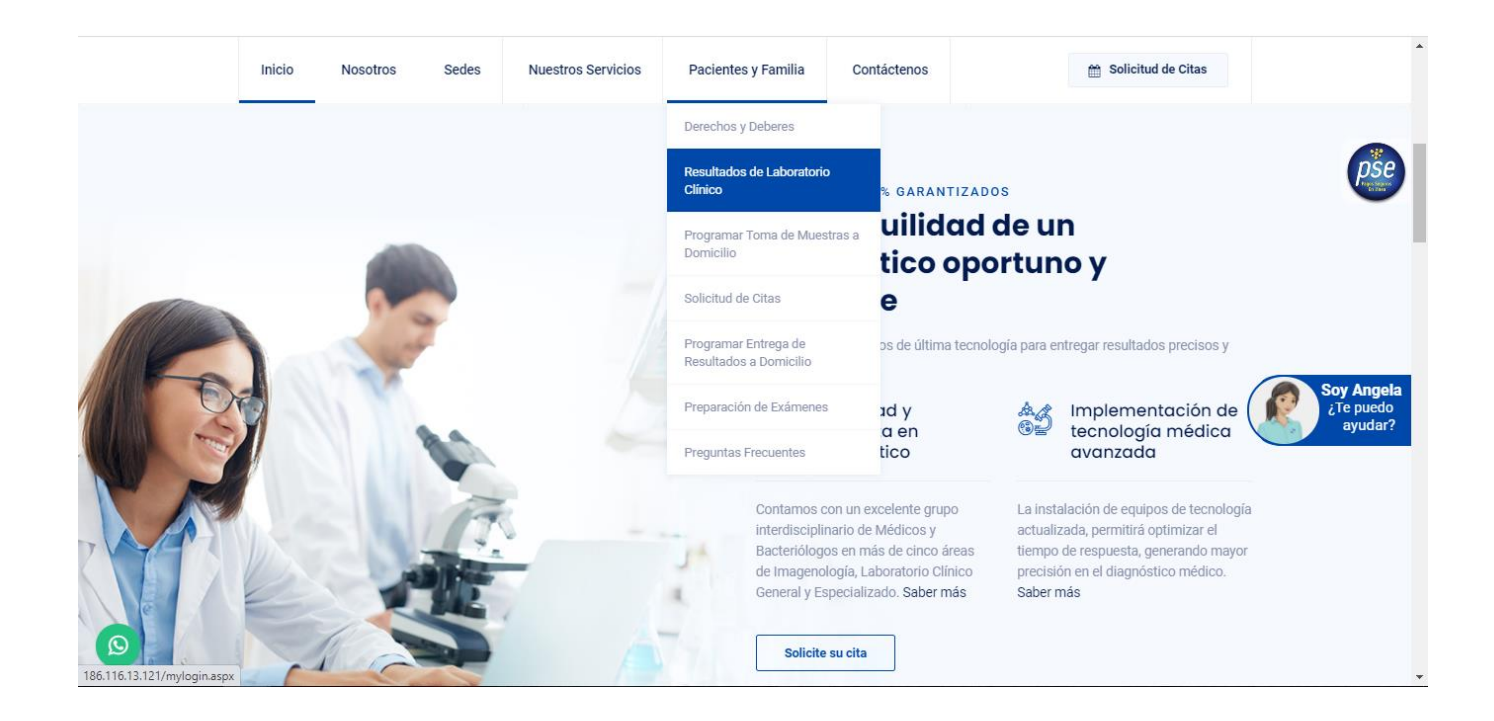

2.2 El segundo vínculo ubicado al lado de la opción de entrega de resultados a domicilios.

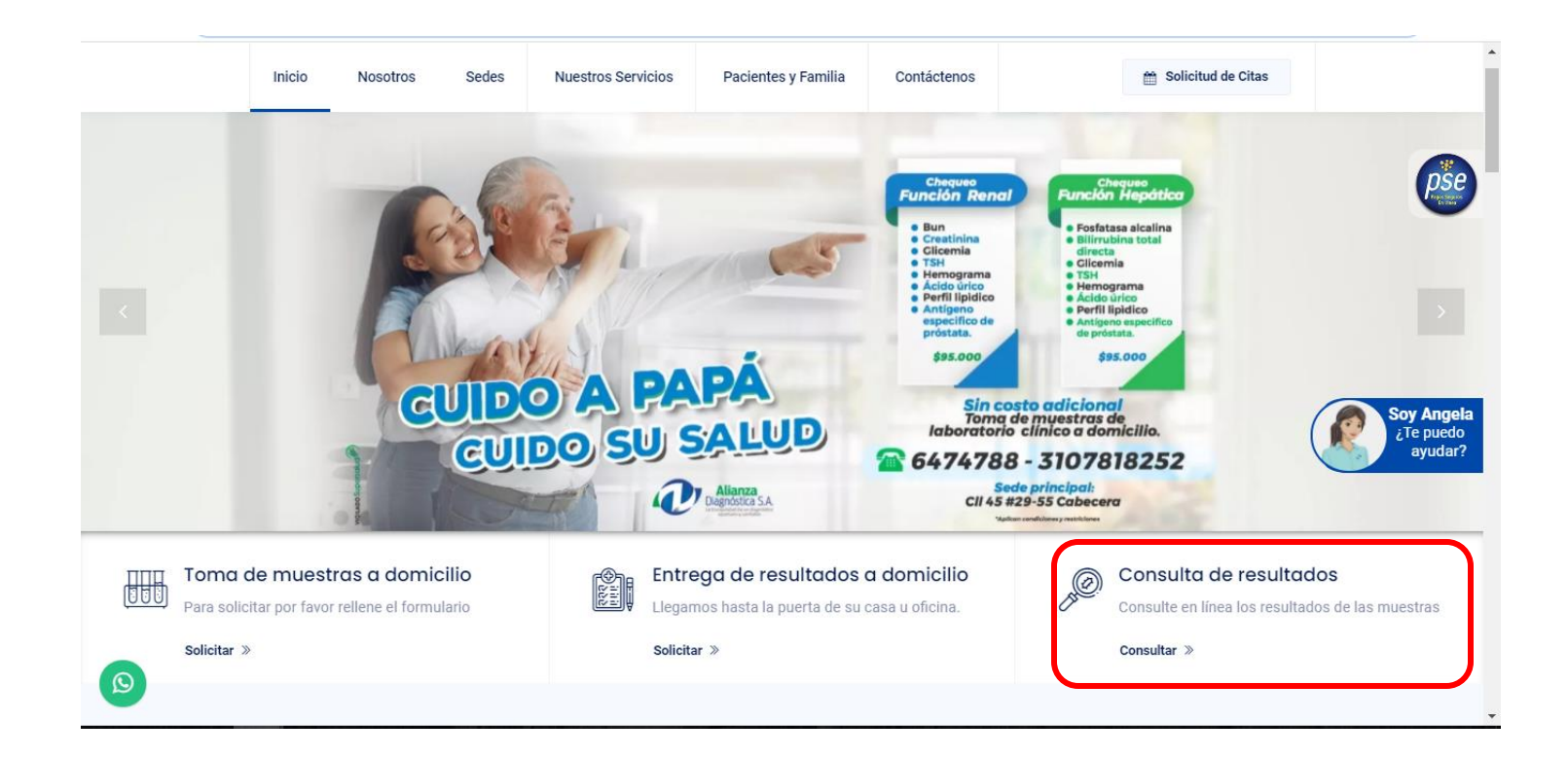

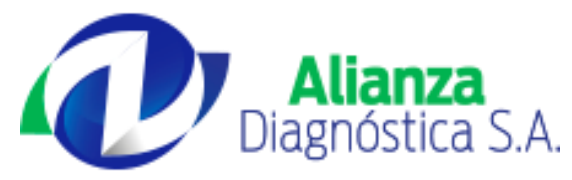

3. Estos vínculos nos direccionan a nuestra plataforma consulta de resultados en línea.

| 🖉 nterprise                | Sistema de Administración de Muestras |
|----------------------------|---------------------------------------|
|                            | 172.17.79.100   172.17.79.100         |
|                            |                                       |
| Inicio Sesión              |                                       |
| Usuario Contraseña         |                                       |
| Paciente OEPS_ARS OUsuario |                                       |
| Aceptar<br>Versión 1.15.1  |                                       |
|                            | 1                                     |
| Powered By:                |                                       |

El ingreso es de acuerdo a si es paciente o usuario.

**Paciente:** Opción para el ingreso de usuarios que se hayan realizado exámenes de laboratorio.

**Usuario/Cliente:** Opción para el ingreso de empresas o clientes nuestros, estos ingresaran con el NIT como su usuario y una contraseña asignada por nuestros colaboradores.

4. El ingreso a la plataforma será con el numero de documento del paciente y con la clave asignada al momento de la toma del examen.

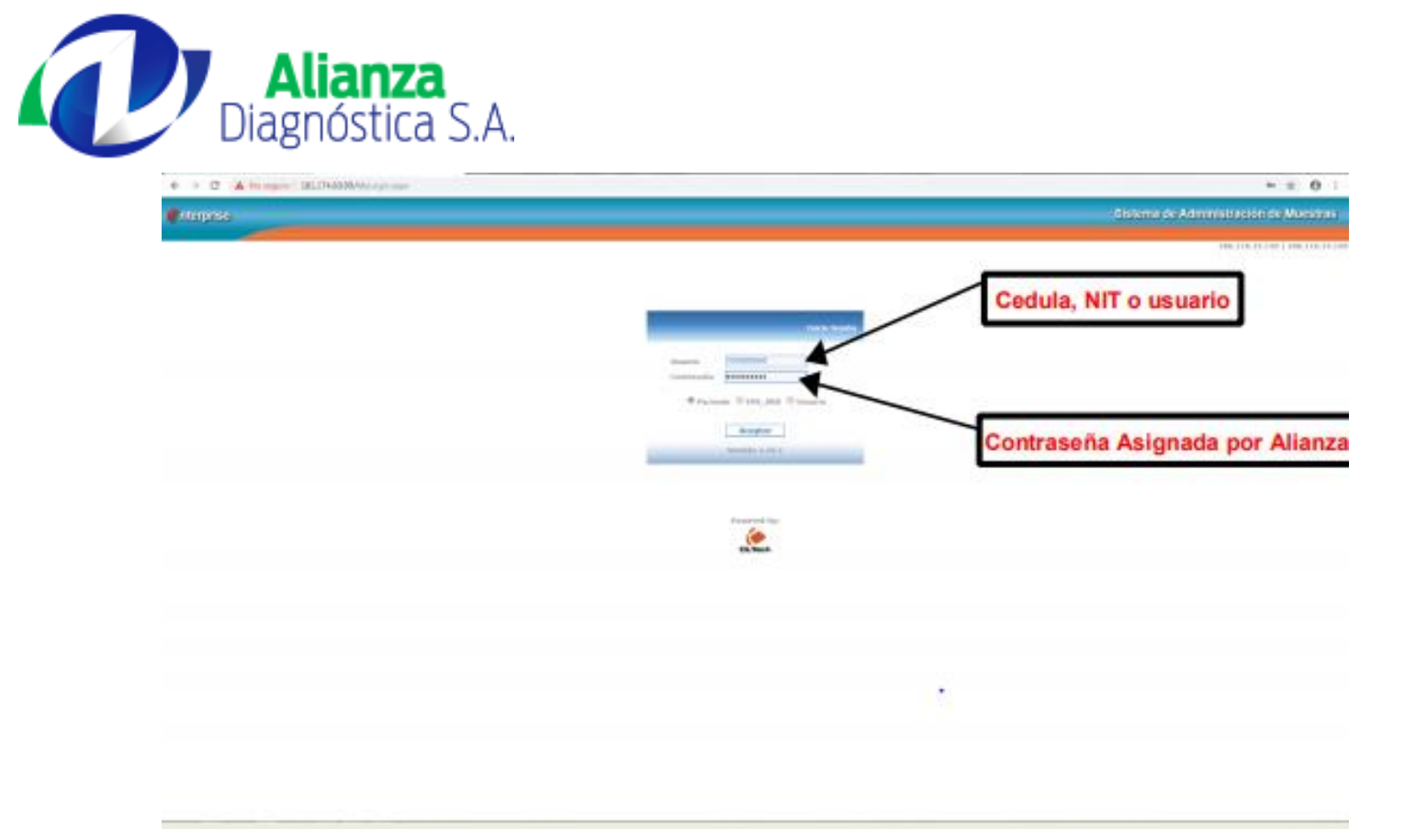

5. Si el ingreso es correcto, aparecerá inmediatamente el nombre del usuario y una serie de opciones que nos permitirán buscar el resultado.

| <i>e</i> nterprise                                                                    |                    | Laboratory Information Management System 👔 |
|---------------------------------------------------------------------------------------|--------------------|--------------------------------------------|
|                                                                                       |                    | S JONATHAN FERNEY BERNAL PORRAS            |
| Ingreso desde:<br>2020-07-27<br>Hasta:<br>2020-08-27<br>● Orden ○ Apellido ○ Historia |                    | CLTech                                     |
| Sección: 2020 V                                                                       |                    |                                            |
|                                                                                       | Historias Clínicas | Diagnóstico Permanente                     |
|                                                                                       |                    |                                            |
|                                                                                       |                    |                                            |
|                                                                                       |                    |                                            |
|                                                                                       |                    |                                            |
|                                                                                       |                    |                                            |
|                                                                                       |                    |                                            |

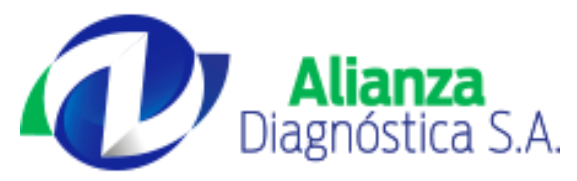

6. Se escoge el rango de fechas en el que se tomó el examen, seleccionamos la opción de **HISTORIAS** para habilitar la búsqueda por documento y se oprime el ícono de buscar.

| <i>e</i> nterprise                                                                  |                      | aboratory Information Management System 🛛 🔀 |
|-------------------------------------------------------------------------------------|----------------------|---------------------------------------------|
|                                                                                     |                      | S JONATHAN FERNEY BERNAL PORRAS             |
| Ingreso desde:<br>2020-07-27<br>Hasta:<br>2020-08-27<br>Orden O Apellido O Historia | Buscar               | CLTech                                      |
| Sección:                                                                            |                      |                                             |
| Historia:                                                                           |                      |                                             |
|                                                                                     | Ingresa el documento |                                             |
|                                                                                     |                      |                                             |
|                                                                                     |                      |                                             |
|                                                                                     |                      |                                             |
|                                                                                     |                      |                                             |
|                                                                                     |                      |                                             |
|                                                                                     |                      |                                             |
|                                                                                     |                      |                                             |
|                                                                                     |                      |                                             |
|                                                                                     |                      |                                             |
|                                                                                     |                      |                                             |
|                                                                                     |                      |                                             |
|                                                                                     |                      |                                             |
|                                                                                     |                      |                                             |

7. Si la fecha y el documento coinciden cargará el nombre del paciente, al darle Clic en el "+" se desplegará la información correspondiente a los exámenes realizados dentro del rango de fechas elegido.

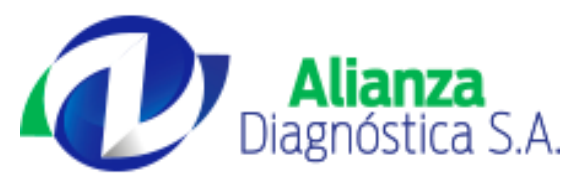

| e nterprise                                                                                                    | Laboratory Information Management S | ystem  🗙 |
|----------------------------------------------------------------------------------------------------|-------------------------------------|----------|
|                                                                                                    | 🐰 JONATHAN FERNEY BERNAL POR        | RAS      |
| Ingreso desde:<br>2017-11-01<br>Hasta:<br>2017-11-27<br>Orden O Apellido  Historia                                                                                                    |                                     | h        |
| Sección:                                                                                                    |                                     |          |
| CINERAL PORRAS JONATHAN CINERAL PORRAS JONATHAN CINER |                                     |          |

8. Se selecciona la fecha correspondiente al examen que se requiere dando Clic en la opción de imprimir donde aparecerá una nueva ventana con el resultado en PDF listo para imprimir.

| C nterprise Laboratory Information Management System                                |                                    |                                                  |                        |                 |                                   |                         |            | ×   |      |       |      |      |     |
|-------------------------------------------------------------------------------------|------------------------------------|--------------------------------------------------|------------------------|-----------------|-----------------------------------|-------------------------|------------|-----|------|-------|------|------|-----|
|                                                                                     | 🛔 🚺 JONATHAN FERNEY BERNAL PORRAS  |                                                  |                        |                 |                                   |                         |            |     |      |       |      |      |     |
| Ingreso desde:<br>2016-10-01<br>Hasta:<br>2016-11-27<br>Orden O'Apellido ® Historia |                                    |                                                  |                        |                 |                                   |                         | CLTech     |     |      |       |      |      |     |
| Sección:                                                                            | 🕥 In                               | formes - Google Chrome                           |                        |                 |                                   |                         | - [        | _ > | < n: | 201   | 6102 | 8104 | 6   |
|                                                                                     | A                                  | No es seguro   186.116.13.121/Ir                 | nformesConsultas/RptCo | nsulta.aspx?t=5 | &rpt=20161028104                  | 5                       |            | (   | Q    |       |      |      |     |
| :: BERNAL PORRAS JONATHAN FERNEY                                                    | Clínicas In<br>Historia <u>109</u> | formes                                           | 1                      | /2              |                                   | ¢;                      | ± i        | ē   | Pe   | manen | ite  |      |     |
| Тір                                                                                 | Email *                            | Alianza<br>Diagnóstica S.A                       | Α.                     |                 |                                   | Pág                     | ina 1 De 2 |     |      | A     | G    | V I  | _// |
| Seccio                                                                              | In: HEMATOLOGIA                    | Paciente: BERNAL PORRAS                          | JONATHAN FERNEY        |                 | Orden No.: 20<br>EPS ARS: USUARIO | 1610281046<br>PARTICULA | s<br>R     |     |      |       |      |      |     |
| 2001                                                                                | RECUENTO LEUC                      | Edad: 25 Años                                    |                        |                 | MEDICO:                           |                         |            |     | 11   |       |      |      |     |
| 2002                                                                                | NEUTROFILOS                        | Fecha y Hora de in 2016-10-28 07:51              |                        |                 | NAP-                              |                         |            |     |      |       |      |      | 2   |
| 2003                                                                                | LINFOCITOS.                        | Fecha de Impresio 2016-10-28 13:25               | Desultada              | Unidadaa        | Veleres de referenci              | -                       |            |     | 1.1  |       |      |      | 2   |
| 2004                                                                                | MONOCITOS.                         | Examen                                           | Resultado              | Unidades        | valores de referenci              | a                       |            |     | 1.1  |       |      |      | _   |
| 2005                                                                                | BASOFILOS                          |                                                  | INMUNOQUIMICA          | A               |                                   |                         |            |     | L H  |       |      |      |     |
| 2007                                                                                | NEUTROFILOS 9                      | COLESTEROL TOTAL                                 | 160                    | ma/dl           | 110 - 200                         | 28/10/201               | 16 11:40   |     | 1.1  |       |      |      |     |
| 2008                                                                                | LINFOCITOS %.                      |                                                  |                        |                 |                                   |                         |            |     |      |       |      |      | 9   |
| 2009                                                                                | MONOCITOS %.                       |                                                  |                        |                 |                                   |                         |            |     |      |       |      |      | 1   |
| 2010                                                                                | EOSINOFILOS %                      | TRIGLICERIDOS                                    | 111                    | mg/dl           |                                   | 28/10/201               | 16 11:40   |     | 1.1  |       |      |      | 2   |
| 2011                                                                                | BASOFILOS%                         | VALORES DE REFERENCIA<br>HOMBRES: 40 = 160 mg/dl |                        |                 |                                   |                         |            |     |      |       |      |      |     |
| 2012                                                                                | RECOENTO TOTA                      | MUJERES: 35 - 135 mg/dl                          |                        |                 |                                   |                         |            |     |      |       |      |      | 50  |
| 2013                                                                                | HEMATOCRITO,                       | COLESTEROL HDL                                   | 46                     | mg/dl           |                                   | 28/10/201               | 16 11:40   |     |      |       |      |      |     |
| 2014                                                                                | VOLUMEN CORP                       | VALORES DE REFERENCIA<br>HOMBRES:                |                        |                 |                                   |                         |            |     |      |       |      |      | 9   |